### この機能、知っていますか? 利用中のお客様がおすすめしたいと絶賛した 「勤怠管理が快適になった機能」をご紹介。 ~ 医療・福祉 ~

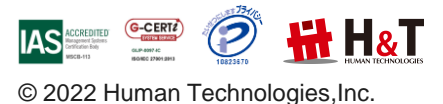

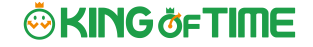

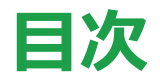

#### ●<u>事例1:シフトに合わせて残業集計ができるから、管理者の作業時間が半分に短縮!</u>

企業規模:20名

勤務形態:変形労働時間制

打刻方法:ICカード認証(PitTouch Pro2)

給与計算:外部委託

•<u>事例2:勤怠締めで従業員の意識に変化が……期限を設けるだけで確認作業が軽減!</u>

企業規模:60名

勤務形態:シフト制

打刻方法: 顔認証(iPad専用)

給与計算:外部委託

•<u>事例3: 夜勤のカウントができるようになって、手当の支払い漏れがなくなった!</u>

企業規模:120名 勤務形態:シフト制

打刻方法:ハイブリット認証

給与計算:自社管理

© 2022 Human Technologies, Inc.

# 事例1:シフトに合わせて残業集計できるから、 管理者の作業時間が半分に短縮!

●企業規模:20名

●勤務形態:変形労働時間制

●打刻方法:ICカード認証(PitTouch Pro2)

●給与計算:外部委託

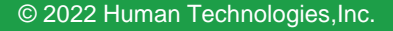

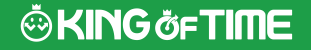

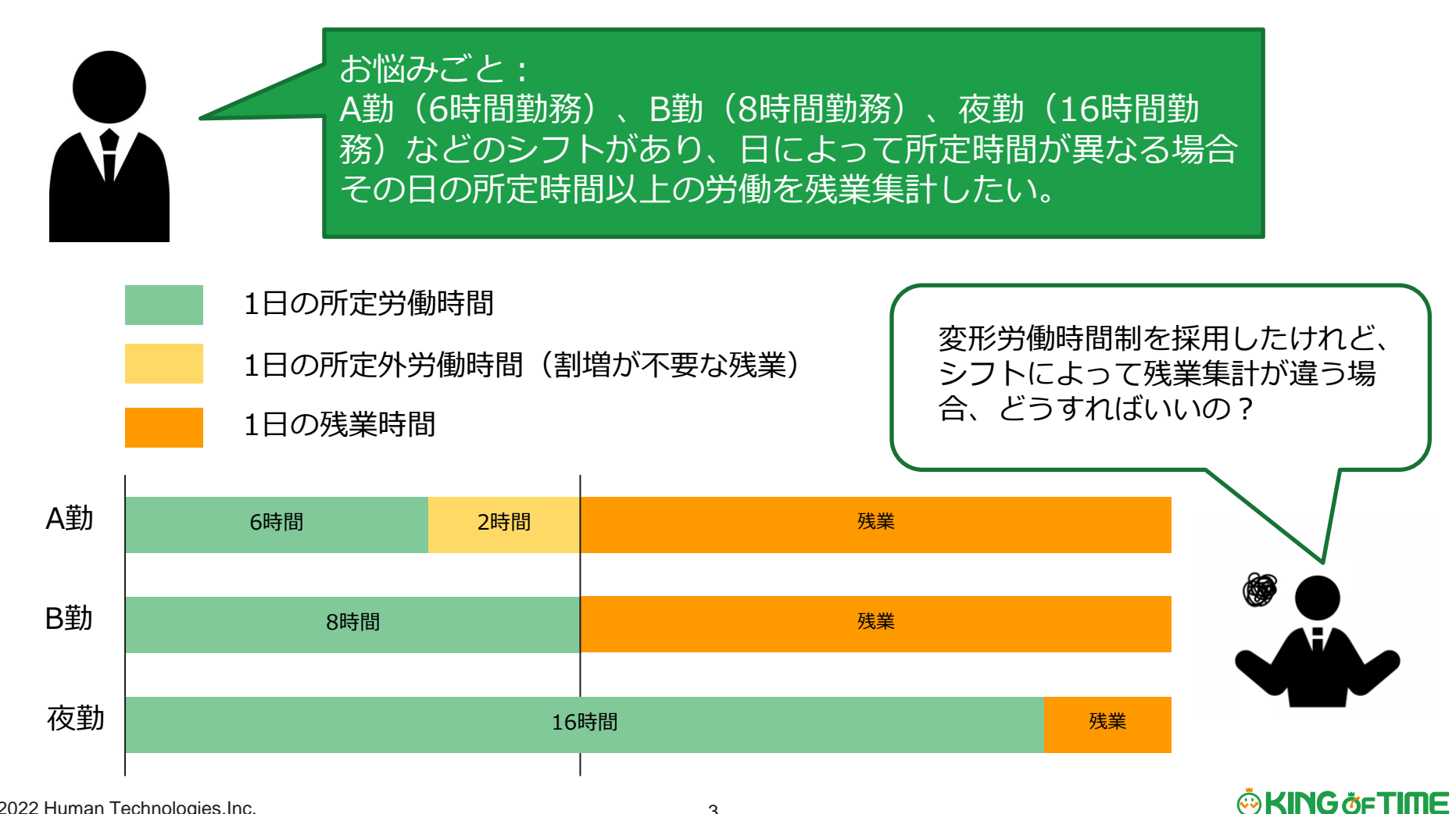

# ワンクリックで自動設定!! 変形労働時間制を登録して正しく残業集計しましょう。

#### •1ヶ月単位の変形労働時間制

設定方法は<u>こちら</u>からご確認ください。

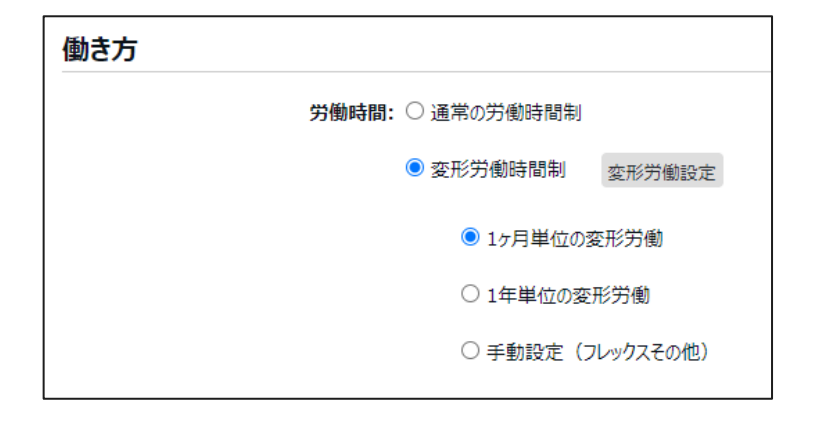

ポイント:1ヶ月単位の変形労働時間制では、 「日の単位」「週の単位」「月の単位」の3つの視点で計算します。

また、導入する際は事前準備が必要となりますので、 KING OF TIMEの労務情報ブログにてご確認ください。

<u>間違えて運用していませんか?【1か月単位の変形労働時間制</u> (その1)】 ~ 日、週、月単位の残業設定を見直そう ~

<u>間違えて運用していませんか?【1か月単位の変形労働時間制</u> (その2)】 ~ 日、週、月単位の残業設定を見直そう ~

### 1年単位の変形労働時間制もおまかせ!! 年間カレンダーの休日日数を登録して労働時間を自動算出します。

#### •1年単位の変形労働時間制

設定方法は<u>こちら</u>からご確認ください。

| 働き方                                |   |
|------------------------------------|---|
| 労働時間: 〇 通常の労働時間制                   |   |
| <ul> <li>変形労働時間制 変形労働設定</li> </ul> |   |
| ○ 1ヶ月単位の変形労働                       |   |
| ● 1年単位の変形労働                        |   |
| 開始月: 1 🔻 月                         |   |
| 月別労働時間: 月別労働時間設定                   | ŧ |
| ○ 手動設定(フレックスその他)                   |   |

ポイント:1年単位の変形労働時間制は、 通年で週平均40時間を超えない範囲において、繁忙期、閑散期の労働時 間や労働日を配分し、効率的に労働させることが出来る制度です。 「日の単位」「週の単位」「年の単位」の3つの視点で計算します。

導入時の注意点は、

KING OF TIMEの労務情報ブログにてご確認ください。 間違えて運用していませんか? 【1年単位の変形労働時間制 (その1)】 ~導入する際の注意点と残業計算のルール~

間違えて運用していませんか? 【1年単位の変形労働時間制

(その2)] ~年の途中で入退社が発生した場合やシフト変更の注意点

など~

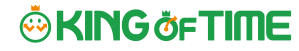

# 変形労働時間設定を利用する場合は、 スケジュールを事前登録しましょう!

#### •パターン設定

出退勤時刻が決まっていてパターン化できる場合は、

スケジュールパターン作成をおすすめします。

作成方法はこちらからご確認ください。

|     | + 新規登録  | E>    | kcel∄ | 力  |          |            |              |                     |                     |
|-----|---------|-------|-------|----|----------|------------|--------------|---------------------|---------------------|
| No. | バターンコード | パターン名 | 編集    | 削除 | 使用<br>所属 | 使用<br>雇用区分 | スケジュール<br>種別 | 出勤時刻<br>(コアタイム開始時刻) | 退勤時刻<br>(コアタイム終了時刻) |
| 1   |         | A勤務   | Ø     | Ŵ  | 全て       | 全て         | 通常勤務         | 当日07 時 00 分         | 当日14 時 00 分         |
| 2   |         | B勤務   | Ø     | Ŵ  | 全て       | 全て         | 通常勤務         | 当日09 時 00 分         | 当日18 時 00 分         |
| 3   |         | 夜勤    | Ø     | Ŵ  | 全て       | 全て         | 通常勤務         | 当日13 時 00 分         | 翌日05 時 00 分         |

#### 自動スケジュール設定

曜日によって労働日と休日が決まっている場合は、 自動スケジュール設定で事前登録の工数削減! 設定方法はこちちらからご確認ください。

| スケ      | ジュール登録                               |    |     |       |      |     |     |     |       |     |       |       |  |
|---------|--------------------------------------|----|-----|-------|------|-----|-----|-----|-------|-----|-------|-------|--|
| ※設定>雇   | 設定>雇用区分の設定で登録された日数後まで自動でスケジュール登録されます |    |     |       |      |     |     |     |       |     |       |       |  |
| 現在設     | 現在設定されている自動スケジュール                    |    |     |       |      |     |     |     |       |     |       |       |  |
| 所屋      | 雇用区分                                 | 編集 | של- | 名称    | 日曜日  | 月曜日 | 火曜日 | 水曜日 | 木曜日   | 金曜日 | 土曜日   | 祝日    |  |
|         |                                      |    |     | 勤務日種別 | 法定休日 | 平日  | 平日  | 平日  | 法定外休日 | 平日  | 平日    | 法定外休日 |  |
| 1000 本社 | 1000 正社員                             | Ø  | ⊐Ľ− | パターン  |      | B勤務 | B勤務 | 夜勤  |       | B勤務 | A勤務   |       |  |
|         |                                      |    |     | 休暇区分  | 公休   |     |     |     | 公休    |     |       | 公休    |  |
|         |                                      |    |     | 勤務日種別 | 法定休日 | 平日  | 平日  | 平日  | 平日    | 平日  | 法定外休日 | 法定外休日 |  |
| 1000 本社 | 2000 パート・アルバイト                       | Ø  | 3Ľ- | パターン  |      | A勤務 | A勤務 | A勤務 | B勤務   | B勤務 |       |       |  |
|         |                                      |    |     | 休暇区分  | 公休   |     |     |     |       |     | 公休    | 公休    |  |

# 事例2:勤怠締めで従業員の意識に変化が…… 期限を設けるだけで確認作業が軽減!

●企業規模:100名

•勤務形態:シフト制

●打刻方法: 顔認証(iPad専用)

●給与計算:外部委託

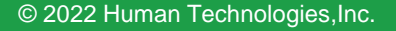

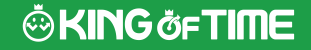

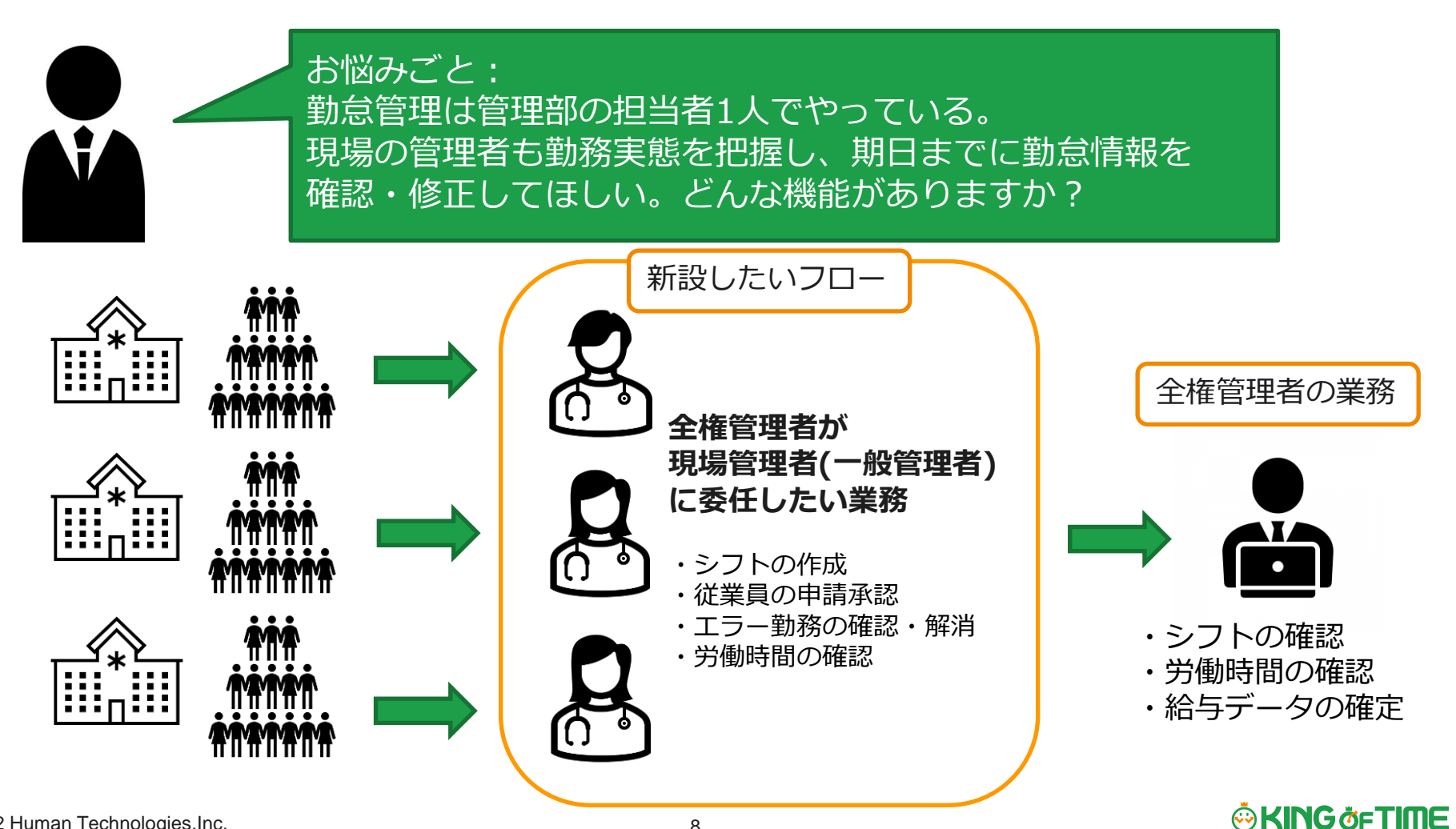

### 締めの権限を付与することで、 一般管理者が従業員の残業時間を意識するようになった。

#### 一般管理者に締め権限を付与

設定方法はこちらからご確認ください。

| 実績・打刻 △ 関 | 『覧のみ ▼ | データ出力 | × 権限なし  | * | 帝め つ | < 権限なし - ▼                                                                   | 勤怠       |
|-----------|--------|-------|---------|---|------|------------------------------------------------------------------------------|----------|
| 実績・打刻 △ 関 | 『覧のみ ▼ | データ出力 | ※ 上位に従う | • | 締め   | ※ 上位に従う                                                                      | <b>・</b> |
|           |        |       |         |   |      | <ul> <li>※ 上位に従う</li> <li>× 権限なし</li> <li>△ 締めのみ</li> <li>○ 締め・解除</li> </ul> |          |

締めまでの作業

STEP1 エラー勤務がないか確認する

「エラー勤務」の確認 / 修正方法

STEP2 申請の未承認を確認する 「申請承認」の操作方法

STEP3 労働時間を確認する

「月別データ」の確認 / 操作方法

**実績・打刻**が「∧閲覧のみ」以上の権限で <mark>締め</mark>の権限を選択することが可能です。

その他、必要な権限は与えておきましょう。

一般管理者の権限の代表的な設定はこちらを確認ください。

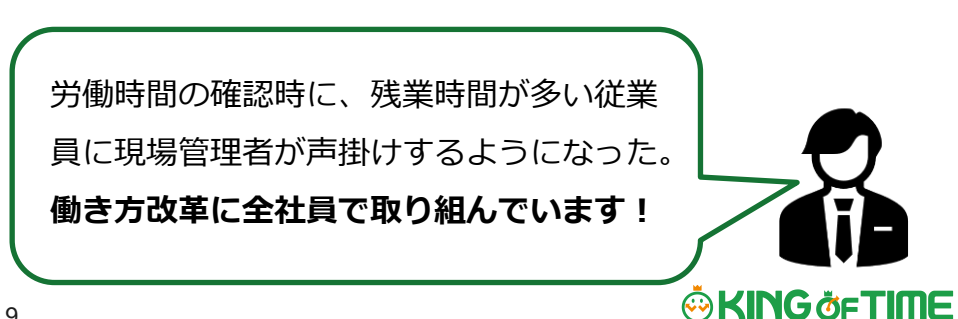

© 2022 Human Technologies, Inc.

# 視覚的に締めが確認できることで、 従業員も締め日を意識し、勤怠管理が楽になった!

#### ●従業員の「勤怠確認」機能

詳しい仕様はこちらからご確認ください。

|     | 通常      |         |     | 通常<br>力スタム |            |   |     |                |                |          |      |
|-----|---------|---------|-----|------------|------------|---|-----|----------------|----------------|----------|------|
|     | 勤怠を締め   | める      | 勤怠の | 締めを解除する    |            | × | Exc | cel出;          | <b>b</b>       |          |      |
| No. | 所屋      | 雇       | 用区分 | 名前         | タイム<br>カード | 締 | 8   | 平日<br>出勤<br>日数 | 休日<br>出勤<br>日数 | 遅刻<br>回数 | 早退回数 |
| 1   | 1000 本社 | 1000 II | 社員  | 1000勤怠一    | <u>.</u>   |   | 0   | 21.0           |                |          |      |
| 2   | 1000 本社 | 1000 II | 社員  | 3000 勤怠 三  | <b>3</b>   |   | 0   | 20.0           |                | 2.0      | 1.0  |
| 3   | 1000 本社 | 1000 II | 社員  | 4000勤怠四    | <b>.</b>   |   | 0   | 19.0           |                |          |      |
| 4   | 1000 本社 | 1000 ፲  | 社員  | 5000 勤怠五   | 3          |   |     | 20.0           |                |          |      |

### ●管理者の「勤怠締め」機能

詳しい仕様は<u>こちら</u>からご確認ください。

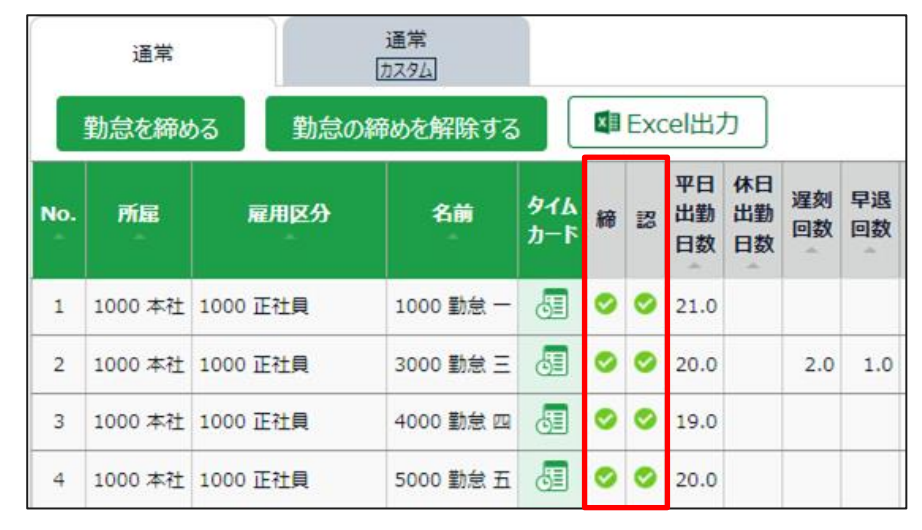

チェックマークで従業員の確認状況/管理者の締め状況が一目瞭然!

### 

© 2022 Human Technologies, Inc.

# 管理者と従業員に打刻忘れやエラー勤務を通知。 従業員はいつでもどこでもスマホから申請OK!

#### •「エラー勤務」機能

詳しい解説は<u>こちら</u>からご確認ください。

※ このメールは「KING OF TIME」からの自動送信メールです。

全権管理者さん

以下の従業員について、打刻エラー勤務となっています。 2022/06/01 本社 1000 勤怠 – 出退勤のペアが揃っていません。

このメールと行き違いで修正されておりましたら、ご容赦ください。

#### その他にも便利な「通知」機能

通知方法はこちらからご確認ください。

| <br>※ このメールは「KING OF TIME」からの自動送信メールです。<br>                             |
|-------------------------------------------------------------------------|
| 全権管理者さん                                                                 |
|                                                                         |
| 以下の従業員について、締め状況をご確認ください。                                                |
| 2022年05月度                                                               |
| 締めが行われていない従業員<br>締め日: 05月31日 1000 勤怠 一, 3000 勤怠 三, 4000 勤怠 四, 5000 勤怠 五 |

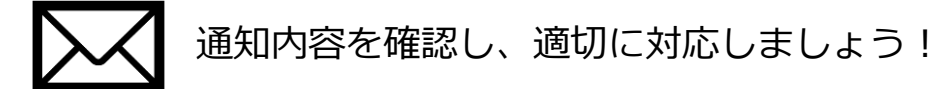

# 事例3:夜勤のカウントができるようになって、 手当の支払い漏れがなくなった!

企業規模:120名
勤務形態:シフト制
打刻方法:ハイブリット認証

●給与計算:自社管理

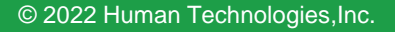

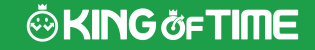

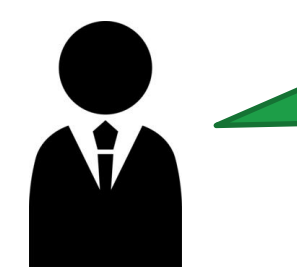

### お悩みごと: 労働時間とは別に夜勤シフトをした場合に1回6000円の手当を 支給。月に夜勤シフトが何回あったか集計値を出力したい。

#### タイムカード画面

| 日月 | リデータ      |   |          |        |           |
|----|-----------|---|----------|--------|-----------|
| 編集 | 日付        | 締 | #R<br>20 | スケジュール | 勤務日<br>種別 |
| Ø  | 05/01 (日) |   |          | A勤務    | 平日        |
| Ø  | 05/02 (月) |   |          | A勤務    | 平日        |
| Ø  | 05/03 (火) |   |          | 夜勤     | 平日        |
| Ø  | 05/04 (水) |   |          | (公休)   | 平日        |
| Ø  | 05/05 (木) |   |          | (公休)   | 平日        |
| Ø  | 05/06(金)  |   |          | B勤務    | 平日        |
| Ø  | 05/07 (±) |   |          | 夜勤     | 平日        |
| Ø  | 05/08 (日) |   |          | (公休)   | 平日        |

#### スケジュール管理画面

| 2022/05/01(日) ~ 2022/05/31(火) 〈 今月 〉  |             |                   |    |                |                |                |                |                |                |         |                |                |                |                |                |
|---------------------------------------|-------------|-------------------|----|----------------|----------------|----------------|----------------|----------------|----------------|---------|----------------|----------------|----------------|----------------|----------------|
| スケジュール登録 前月スケジュールのコピー 印刷用表示 🗳 Excel出力 |             |                   |    |                |                |                |                |                |                |         |                |                |                |                |                |
| 日付をクリックすると日別ス                         | スケジュール画面を表示 | します               |    |                |                |                |                |                |                |         |                |                |                |                |                |
| 雇用区分                                  | 名前          | <b>タイム</b><br>カード | 編集 | <u>01</u><br>日 | <u>02</u><br>月 | <u>03</u><br>火 | <u>04</u><br>水 | <u>05</u><br>杰 | <u>06</u><br>金 | 07<br>± | <u>08</u><br>日 | <u>09</u><br>月 | <u>10</u><br>火 | <u>11</u><br>水 | <u>12</u><br>杰 |
| 1000 正社員                              | 1000 勤怠 太郎  | 5                 | Ø  | A勤             | A勤             | 夜勤             | 公休             | 公休             | B勤             | 夜勤      | 公休             | 公休             | A勤             | B勤             | 夜勤             |
| 1000 正社員                              | 3000 勤怠 次郎  | 5                 | Ø  | B勤             | 夜勤             | 公休             | 公休             | 夜勤             | 公休             | 公休      | B勤             | B勤             | B勤             | 夜勤             | 公休             |
| 2000 パート・アルバイト                        | 2000 勤怠 花子  | 5                 | Ø  | 夜勤             | 公休             | 公休             | B勤             | A勤             | 夜勤             | 公休      | 公休             | A勤             | B勤             | A勤             | A勤             |

**タイムカードやスケジュール管理**で 夜勤は目視で確認しているけれど もっと良い方法ないかな……

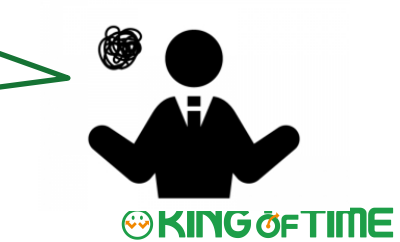

# 夜勤のスケジュールパターンに汎用フラグを組み込む。 パターンを割り当てた日に「夜勤」を自動でカウント!

### •スケジュール汎用フラグとは?

詳細は<u>こちら</u>からご確認ください。

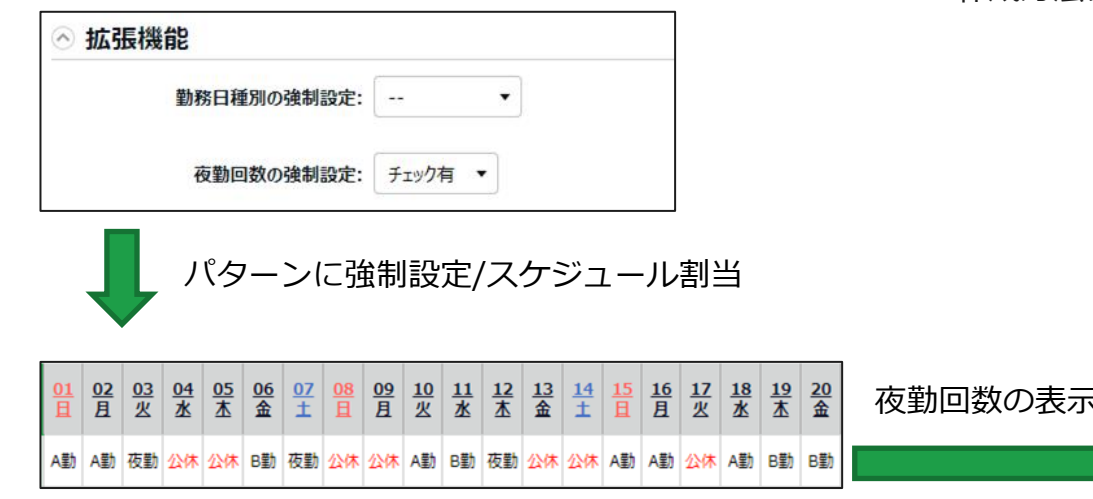

# タイムカードで夜勤カウント数を確認する場合は、 カスタムデータ項目設定を作成しましょう!

作成方法はこちらからご確認ください。

| 月別                            | データ | 7  |    |       |         |            |     |  |  |  |  |  |
|-------------------------------|-----|----|----|-------|---------|------------|-----|--|--|--|--|--|
| 時間集計                          |     |    |    |       |         |            |     |  |  |  |  |  |
| 所定労働         法定内           残業 |     |    |    |       |         |            |     |  |  |  |  |  |
|                               |     |    | 13 | 9.00  |         | 14.        | 00  |  |  |  |  |  |
| 日数                            | ŧ   |    |    |       |         |            |     |  |  |  |  |  |
| 平日                            | 休日  | 遅刻 | 早退 | ;     | 有休      | 代休         | 次   |  |  |  |  |  |
| 17.0                          | 0.0 | 0  | 1  | 1.0 ( | [残 9.0) | 0.0 (残 0.0 | ) ( |  |  |  |  |  |
|                               | _   |    |    |       |         |            |     |  |  |  |  |  |
| 数值约                           | ŧĦ  |    |    |       |         |            |     |  |  |  |  |  |
| 夜勤                            |     |    |    |       |         |            |     |  |  |  |  |  |
| 3                             |     |    |    |       |         |            |     |  |  |  |  |  |

# スケジュール管理画面で使用しているパターンをカウント。 汎用フラグが作成できないときやシフト作成時に便利!

#### •「スケジュール管理画面」でのパターン数カウント機能

詳細は<u>こちら</u>からご確認ください。

①従業員単位の各パターン使用合計数

②日単位の各パターン使用合計数

|   | 2022/05    | 022/05/01(日) ~ 2022/05/31(火) 〈 今月 〉       |    |                |                |                |                |                |                |         |                |                |                |                |                |                |         |                |                |                |                |                |                |                 |                      |                |                |                |                |                |         |                |                |                |      |    |    |    |
|---|------------|-------------------------------------------|----|----------------|----------------|----------------|----------------|----------------|----------------|---------|----------------|----------------|----------------|----------------|----------------|----------------|---------|----------------|----------------|----------------|----------------|----------------|----------------|-----------------|----------------------|----------------|----------------|----------------|----------------|----------------|---------|----------------|----------------|----------------|------|----|----|----|
|   | スケジュール     | スケジュール登録 前月スケジュールのコピー 印刷用表示 国 Excel出力 (1) |    |                |                |                |                |                |                |         |                |                |                |                |                |                |         |                |                |                |                |                |                |                 |                      |                |                |                |                |                |         |                |                |                |      |    |    |    |
|   | 日付をクリックすると | すをクリックすると日別スケジュール画面を表示します                 |    |                |                |                |                |                |                |         |                |                |                |                |                |                |         |                |                |                |                |                |                |                 |                      |                |                |                |                |                |         |                |                |                |      |    |    |    |
|   | 名前         | タイム<br>カード                                | 編集 | <u>01</u><br>日 | <u>02</u><br>月 | <u>03</u><br>火 | <u>04</u><br>水 | <u>05</u><br>杰 | <u>06</u><br>金 | 07<br>± | <u>08</u><br>日 | <u>09</u><br>且 | <u>10</u><br>火 | <u>11</u><br>水 | <u>12</u><br>杰 | <u>13</u><br>金 | 14<br>1 | <u>15</u><br>且 | <u>16</u><br>且 | <u>17</u><br>火 | <u>18</u><br>水 | <u>19</u><br>杰 | <u>20</u><br>金 | 2 <u>1</u><br>± | <mark>22</mark><br>且 | <u>23</u><br>且 | <u>24</u><br>火 | <u>25</u><br>水 | <u>26</u><br>杰 | <u>27</u><br>金 | 28<br>± | <u>29</u><br>且 | <u>30</u><br>月 | <u>31</u><br>火 | 合計   | A勤 | B勤 | 夜勤 |
|   | 1000 勤怠 太郎 | 3                                         | Ø  | A勤             | A勤             | 夜勤             | 公休             | 公休             | B勤             | 夜勤      | 公休             | 公休             | A勤             | B勤             | 夜勤             | 公休             | 公休      | A勤             | A動             | 公休             | A勤             | B勤             | B勤             | 夜勤              | 公休                   | 公休             | B勤             | A勤             | A勤             | 夜勤             | 公休      | 公休             | B勤             | A勤             | 20.0 | 9  | 6  | 5  |
|   | 3000 勤怠 次郎 | 3                                         | Ø  | B勤             | 夜勤             | 公休             | 公休             | 夜勤             | 公休             | 公休      | B勤             | B勤             | B勤             | 夜勤             | 公休             | 公休             | B勤      | B勤             | B勤             | B勤             | 夜勤             | 公休             | 公休             | B勤              | B動                   | B勤             | 公休             | B勤             | B勤             | B勤             | B勤      | 夜勤             | 公休             | 公休             | 20.0 |    | 15 | 5  |
|   | 合計         |                                           |    | 2.0            | 2.0            | 1.0            | 0.0            | 1.0            | 1.0            | 1.0     | 1.0            | 1.0            | 2.0            | 2.0            | 1.0            | 0.0            | 1.0     | 2.0            | 2.0            | 1.0            | 2.0            | 1.0            | 1.0            | 2.0             | 1.0                  | 1.0            | 1.0            | 2.0            | 2.0            | 2.0            | 1.0     | 1.0            | 1.0            | 1.0            | 40.0 | -  | -  | -  |
|   | A勤         |                                           |    | 1              | 1              |                |                |                |                |         |                |                | 1              |                |                |                |         | 1              | 1              |                | 1              |                |                |                 |                      |                |                | 1              | 1              |                |         |                |                | 1              | 9    | -  | -  | -  |
| ) | B勤         |                                           |    | 1              |                |                |                |                | 1              |         | 1              | 1              | 1              | 1              |                |                | 1       | 1              | 1              | 1              |                | 1              | 1              | 1               | 1                    | 1              | 1              | 1              | 1              | 1              | 1       |                | 1              |                | 21   | -  | -  | -  |
|   | 夜勤         |                                           |    |                | 1              | 1              |                | 1              |                | 1       |                |                |                | 1              | 1              |                |         |                |                |                | 1              |                |                | 1               |                      |                |                |                |                | 1              |         | 1              |                |                | 10   | -  | -  | -  |

#### © 2022 Human Technologies,Inc.

# カウント数の出力方法は2通り。 必要に応じてサポートセンターへご相談ください。

#### •カスタムデータ項目の出力は「月別データ[CSV]」

出力方法はこちらからご確認ください。

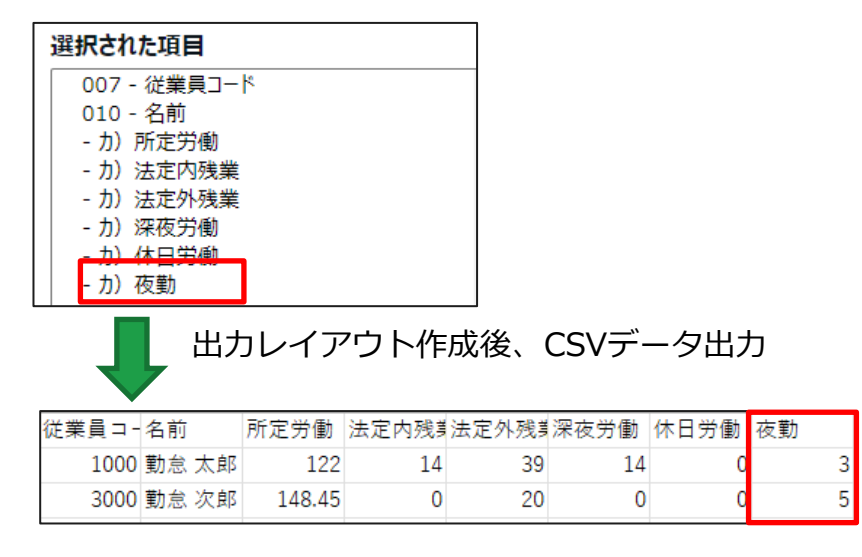

カスタムデータ項目を作成していない場合は、
 [スケジュールカウントデータ[CSV]]
 出力方法はこちらからご確認ください。

| 2. | パターン                | の選択(3個 | 国選択中) |       |      |
|----|---------------------|--------|-------|-------|------|
|    |                     |        |       |       |      |
|    | 全て選択                | 全て解除   | ŧ     |       |      |
|    | 選択                  | No.    |       | パターン名 |      |
|    | ✓                   | 1      | A勤務   |       | 通常勤務 |
|    | ✓                   | 2      | B勤務   |       | 通常勤務 |
|    | <ul><li>✓</li></ul> | 3      | 夜勤    |       | 通常勤務 |

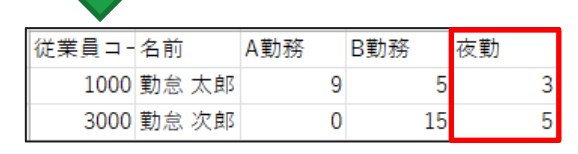

出力パターンの選択後、CSVデータ出力

### 

© 2022 Human Technologies, Inc.

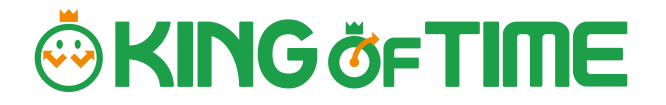

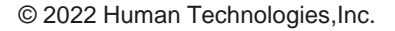

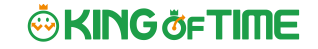